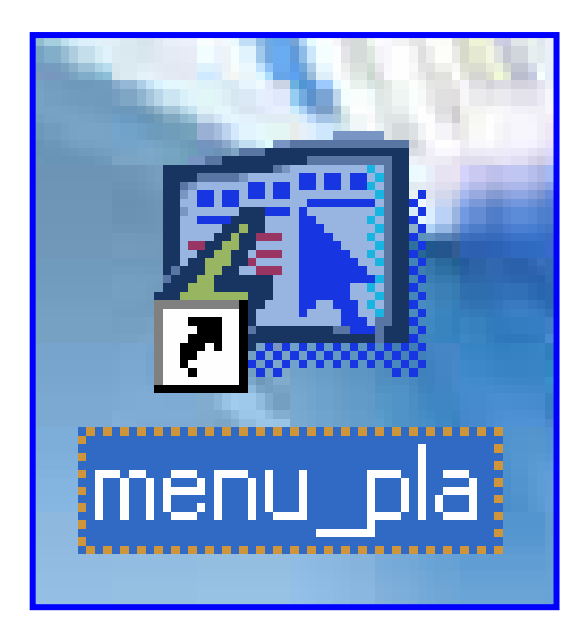

# GUÍA PARA EL USO DE PANTALLAS Y REPORTES DEL MÓDULO DE PLANILLA

| FUNCIONAMIENTO DEL MÓDULO DE PLANILLA                   | 3  |
|---------------------------------------------------------|----|
| PANTALLA DE ACCESO AL SISTEMA                           | 3  |
| Menú Principal                                          |    |
| Descripción de Iconos                                   |    |
| PANTALLAS DE LA APLICACIÓN                              | 6  |
| A. MANTENIMIENTO                                        | 6  |
| 1. Mantenimiento de Descuento (desde 2007)              | 6  |
| 2. Vacantes Quincenales                                 |    |
| B. PAGOS – PLANILLA ADICIONAL                           | 9  |
| 1. Planilla Adicional XIII                              | 9  |
| 2. Planilla XIII a Excel                                |    |
| C. CONSULTAS                                            |    |
| 1. Descuento (Hasta 2006)                               |    |
| 2. Descuentos (Desde 2007)                              |    |
| 3. Descuentos a funcionario hasta el período del (2006) | 14 |
| 4. Pago Regular de Funcionarios                         |    |
| 5. Consulta de Empleados                                |    |
| 6. Ex - funcionarios                                    |    |
| 7. Estructura:                                          |    |
| 8. Décimo                                               |    |
| 9. Histórico de Pago                                    |    |
| 10. Decretos/Resuelto – Vacante Aspiración              |    |
| E. REPORTES                                             |    |
| 1. Lista de descuento para Contraloría                  |    |
| 2. Lista de funcionarios con descuentos                 |    |
| 3. Dualidad de Pago                                     |    |
| 4. Detas                                                |    |
| 5. Detas Decretos (Inclusión Eventuales)                |    |
| 6. Detas Decretos                                       |    |

### ÍNDICE

# FUNCIONAMIENTO DEL MÓDULO DE PLANILLA

### Pantalla de acceso al sistema:

Esta pantalla nos muestra la manera de acceder al **MÓDULO DE PLANILLA** presionando con el Mouse la Opción en el Escritorio.

AI hacer click sobre icono el automáticamente aparecerá una pantalla de acceso en donde deberá introducir el nombre del usuario (Username) quien utilizará el sistema y su respectiva clave de acceso (Password) y por último presionar el botón de conexión

(Connect). Así obtendremos al Menú principal.

### Menú Principal:

El menú principal es la base de todo el sistema. Desde ella podemos ver cada una de las funciones ya sean de consulta, o inserción de datos y podemos acceder a la pantalla de opciones del Menú de la Organización Docente.

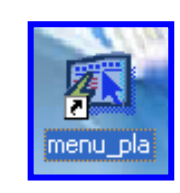

### Opción en el Escritorio

| Logo | on       |         |        | X |
|------|----------|---------|--------|---|
| Us   | sername: |         |        |   |
| Pa   | assword: |         |        |   |
| Da   | atabase: |         |        |   |
|      | ,        | Connect | Cancel |   |

### Autenticación (User/Password)

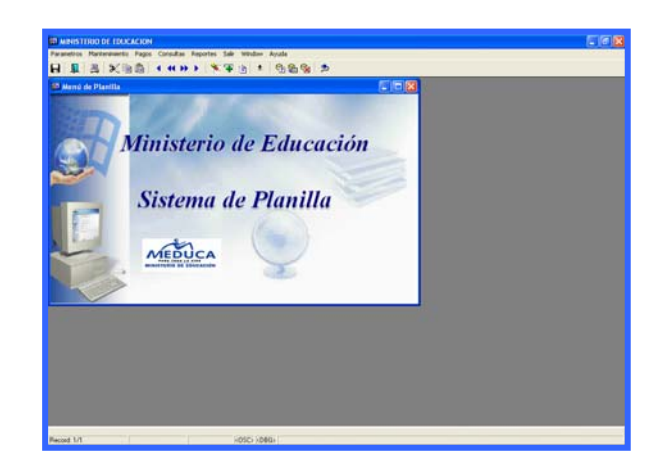

Menú Principal

# Descripción de Iconos:

En la parte superior de la pantalla principal observamos una serie de iconos los cuales serán de mucha utilidad para el manejo de las diferentes herramientas a utilizar y de igual forma su equivalente en el uso del teclado.

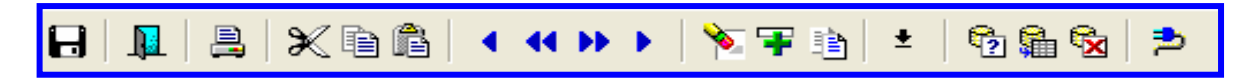

| H        | <b>Grabar: (F10)</b> Este Icono sirve para grabar o guardar la información que haya utilizado el usuario o haya ingresado nueva información. De manera que la graba y no se perderá la información ya gravada.                                                                                                    |
|----------|----------------------------------------------------------------------------------------------------|
| <b>I</b> | Salir: (Ctrl. + Q) Este Icono es utilizado para salir del programa o de la pantalla que haya estado utilizando el usuario.                                                                                                    |
|          | <b>Imprimir: (Mayús. + F8)</b> Este Icono es utilizado para imprimir la información que el usuario necesite.                                                                                                    |
| ×        | Cortar: (Ctrl. + X) Este Icono es utilizado para mover la información.                                                                                                    |
| Ē        | Copiar: (Ctrl. + C) Este icono es utilizado para copiar información.                                                                                                    |
|          | Pegar: (Ctrl. + V) Este icono es utilizado para pegar información.                                                                                                    |
|          | <ul> <li>1-Primer Registro: (Mayús + Arriba) Este icono se utiliza para regresar al primer registro consultado (Previous Block).</li> <li>2-Anterior: (Ctrl.+ Re Pág) Este icono se utiliza para regresar a la información anterior (Previous Record).</li> <li>3-Siguiente o Próximo: (Ctrl.+ Avg Pág) Este Icono se utiliza para avanzar a la información siguiente. (Next Record).</li> <li>4-Último Registro: (Mayús + Abajo) Este icono se utiliza para avanzar al último registro consultado. (Next Block).</li> </ul> |
|          | <ul> <li>1-Eliminar: (Mayús + F6) Este icono se utiliza para eliminar algún registro no deseado.</li> <li>2-Insertar: (F6) Este icono se utiliza para insertar nuevos registros o datos que se añaden al registro.</li> <li>3-Duplicar: este Icono es para duplicar alguna información.</li> </ul>                                                                                                    |
| ±        | Icono que se utiliza para desplegar una Lista de valores.                                                                                                    |

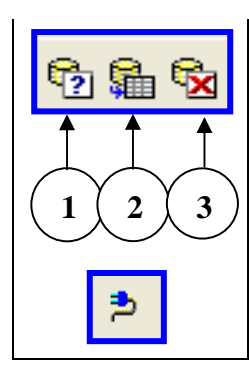

1- Modo Consulta - Enter Query: (F7) Por medio de este icono se limpia la pantalla para iniciar la búsqueda de determinado registro, basándose en un dato suministrado por el usuario.

2- Ejecutar la Consulta - Execute Query.: (F8) Una vez introducido el rango o dato deseado para la búsqueda, se procede a realizar la misma por medio del icono de ejecución.

3- Cancelar Consulta: Cancel significa cancelar consulta.

Icono que significa indique el usuario y su contraseña.

# PANTALLAS DE LA APLICACIÓN

# A. Mantenimiento

| 🚰 Descuentos Mensuales a Funcionarios |                              |                     |                            |                  |               |                |               |  |  |  |
|---------------------------------------|------------------------------|---------------------|----------------------------|------------------|---------------|----------------|---------------|--|--|--|
| <u>P</u> arametros                    | <u>M</u> antenimiento        | <u>P</u> agos       | <u>C</u> onsultas          | <u>R</u> eportes | <u>S</u> alir | <u>W</u> indow | <u>A</u> yuda |  |  |  |
| 8   📭                                 | ⊆ódigos de V<br>Mantenimient | acantes<br>:o de De | Quincenales<br>scuentos(de | F                | <u>1</u>   ±  | 🔁 👫 🗞          | 2             |  |  |  |
| 🚮 Menú o                              | <br>⊻acantes Qui             | incenale:           | s                          |                  |               |                |               |  |  |  |

# 1. Mantenimiento de Descuento (desde 2007):

| Descuentos Mensuales a Funcionarios - [PLA001]                                                              |                                                       |  |  |  |  |  |  |  |  |  |
|----------------------------------------------------------------------------------------------------|-------------------------------------------------------|--|--|--|--|--|--|--|--|--|
| 🚮 Action Edit Query Block Record Field Window Help                                                          |                                                       |  |  |  |  |  |  |  |  |  |
| 🔜 😂   💵   🛠 🖄 🖄   🚳 🎕 🕅 🖛 🔺 → →   ∓ 🏹 🔒   🤶                                                                 |                                                       |  |  |  |  |  |  |  |  |  |
| MINISTERIO DE EDUCACIÓN         26-02-2007           Descuentos Mensuales a Funcionarios         DESARROLLO |                                                       |  |  |  |  |  |  |  |  |  |
| Cédula: 2 - 0 - 77 - 270                                                                                    | Posición: 13829 Mes Año Quincena: 1                   |  |  |  |  |  |  |  |  |  |
|                                                                                                    | Región: 82 PANAMÁ CENTRO                              |  |  |  |  |  |  |  |  |  |
| Nombre: ROBERTO                                                                                             | Apellido: AFU                                         |  |  |  |  |  |  |  |  |  |
| Planilla: 21                                                                                                | Cuadro No.: 3                                         |  |  |  |  |  |  |  |  |  |
| Fecha de Resolución: 05/07/2006<br>dd/mm/yyyy                                                               | Resolución No.: 1 Concepto: AI Ausencia Injustificada |  |  |  |  |  |  |  |  |  |
| Descuentos                                                                                                  |                                                       |  |  |  |  |  |  |  |  |  |
| Fecha Quincena: 01/02/2007<br>dd/mm/yyyy                                                                    | Dias: I Horas:                                        |  |  |  |  |  |  |  |  |  |
| Sueldo Planilla: <b>750.30</b>                                                                              | Trabajo: 1                                            |  |  |  |  |  |  |  |  |  |
| Monto Descuento: 25.01                                                                                      | Fecha Captura: 16/02/2007                             |  |  |  |  |  |  |  |  |  |
|                                                                                                    |                                                       |  |  |  |  |  |  |  |  |  |

### **Descripción:**

Este mantenimiento permite la creación y modificación de la información referente a los descuentos de los funcionarios para luego hacerlo efectivo enviando dicha información a la Contraloría.

Para realizar los descuentos es necesario registrar la fecha de quincena junto con los días y las horas que se le descontarán a los funcionarios, además de la resolución por la cual se debe realizar el cálculo; el número de planilla hace referencia a la planilla para la cual se generará el descuento y además indicará la región, el mes, el año y la quincena que se le descontarán.

# Funcionalidad:

- 1. Entrar a la pantalla de Mantenimiento del Menú Principal, la Opción Mantenimiento de Descuento (desde 2007).
- La búsqueda de la información para el mantenimiento se realizará de acuerdo a la funcionalidad del usuario (por cédula, nombre, apellido, posición, fecha, quincena, región).
- Para realizar la inclusión o inserción de un funcionario el usuario deberá escoger del Menú principal, la opción *Record, Insert* o de la barra de herramientas en el ícono *INSERTAR RECORD* .
- 4. Para modificar la información ya introducida en el instante o mucho antes, se debe primero realizar la búsqueda de ese funcionario utilizando las opciones detalladas en el punto 2 y una vez mostrada en la pantalla, corregirla.
- 5. Para guardar la información introducida en la pantalla se debe seleccionar del menú principal la *Opción Action* y dentro del *Sub-menú* de *Action* seleccionar *save* o desde el ícono

### Nota:

- Es importante resaltar que esta pantalla le permite al usuario poder registrar descuentos a los funcionarios en períodos de retrasos.
- Para realizar las modificaciones es preferible que el usuario reconozca con exactitud la información a modificar.

2. Vacantes Quincenales:

| 💁 Descuentos Mensuales a Funcionarios - [PRE002]            | - 7 🛛 |
|-------------------------------------------------------------|-------|
| 🛐 Action Edit Query Block Record Ejeld Window Help          | _ 8 × |
|                                                             |       |
| MINISTERIO DE EDUCACIÓN 10-10-2007                          |       |
| Mantenimiento de Vacantes Quincenales DESARROLLO            |       |
| MINISTERIO DE EDUCACIÓN                                     |       |
| Cático 246 Pastelia (2242 Pastile 7040010105 Sueldo 0 Meses |       |
| Congo pero roscion relevar ratina pororiorio                |       |
| Cédula Sueldo 3 Mieses 3                                    |       |
|                                                             |       |
| Generales del Docente                                       |       |
| Cédula: 2   126   750 LEOFELIA   FERNANDEZ   3021092        |       |
| Nombre Apellido Cargos                                      |       |
| Escuela CTRO POZO AZUL COCLE                                |       |
| Prov. Dist. Corr. Escula Provincia Escula                   |       |
|                                                             |       |
| Causa THFA 👻                                                |       |
| , _                                                         |       |
| Fecha Inicio Cese                                           |       |
|                                                             |       |
| Sucidores                                                   |       |
| Planilla 0 Codigo Clase Posición Bacolución                 |       |
|                                                             |       |
|                                                             |       |
| Fecha Captura 24/04/2007 Usuario                            |       |
|                                                             |       |
|                                                             |       |
|                                                             |       |
|                                                             |       |
|                                                             |       |
|                                                             |       |
| Record: 1/?                                                 |       |

#### **Descripción General:**

Esta pantalla de Mantenimiento de Vacantes Quincenales se utiliza para actualizar los cambios de posición, partida y descuentos mensuales del docente.

- 1. Elegir del Menú Mantenimiento la Opción Vacantes Quincenales.
- 2. El usuario actualizará cada una de las celdas que aparecen en esta pantalla captando los cambios de posición, partidas y descuentos según se vayan dando.
- 3. Por último presionar el icono de grabar 🔲 o presionar la tecla **F10**.

# **B. PAGOS – PLANILLA ADICIONAL**

| 🚰 Descuentos Mensuales a Funcionarios    |               |                          |                 |                                                                  |                |              |       |   |  |
|------------------------------------------|---------------|--------------------------|-----------------|------------------------------------------------------------------|----------------|--------------|-------|---|--|
| <u>P</u> arametros <u>M</u> antenimiento | <u>P</u> agos | ⊆onsultas                | <u>R</u> eporte | s <u>S</u> alir                                                  | <u>W</u> indow | <u>A</u> yud | a     |   |  |
| 8   1   2   X D                          | <u>P</u> lan  | illa Adicional           |                 | iptura<br>introl Pla                                             | nilla          |              | ) 👫 🗞 | 2 |  |
| 🛍 Menú de Planilla                       | R/            | Reporte Detalle Planilla |                 |                                                                  |                |              |       |   |  |
| 1 - march                                |               |                          | B               | <u>P</u> lanilla Adicional XIII<br><u>P</u> lanilla XIII a Excel |                |              |       |   |  |

# 1. Planilla Adicional XIII:

| 🛐 R                            | 🛱 RECURSOS - [Centros Educativos]                                                                                                    |                            |                |           |               |                   |        |                 |            |          |            | X                 |               |         |                  |        |       |
|--------------------------------|----------------------------------------------------------------------------------------------------|----------------------------|----------------|-----------|---------------|-------------------|--------|-----------------|------------|----------|------------|-------------------|---------------|---------|------------------|--------|-------|
| <b>61</b> E                    | arametros M                                                                                                    | lantenimiento <u>P</u> ago | os <u>⊂</u> or | sultas    | <u>R</u> epor | tes <u>S</u> alir | Windov | v <u>A</u> yuda | ı          |          |            |                   |               |         |                  | - 6    | Ξ×    |
| B                              |                                                                                                    | × B B .                    |                | <b></b>   | <b>&gt;</b>   | 🐨 🗈               | ŧ      | 😚 😭             | 😪 🔁        |          |            |                   |               |         |                  |        |       |
| •••                            |                                                                                                    |                            |                |           |               |                   |        |                 |            |          |            |                   |               |         |                  |        |       |
|                                | MINISTERIO DE EDUCACION                                                                                                    |                            |                |           |               |                   |        |                 |            |          |            |                   |               |         |                  |        |       |
|                                | Departamento de Planilla                                                                                                    |                            |                |           |               |                   |        |                 |            |          |            |                   |               |         |                  |        |       |
| Planilla Adicional de XIII Mes |                                                                                                    |                            |                |           |               |                   |        |                 |            |          |            |                   |               |         |                  |        |       |
| De                             | Designal Narshva Applida - Cádula - Dia Des Ginizia Nues Con Cal Dudo Con Cos Clava - Terra Designa - Terra - Terr |                            |                |           |               |                   |        |                 |            |          |            |                   |               |         |                  |        |       |
| i i                            |                                                                                                    | GBACIA                     | 1              | uula<br>N | 715           | 2088              | 253    | 4606            | 19-03-2007 | 99999999 | 5ai. bruto | 1 09 A            |               | 0.00    | Laryu<br>1048020 | 2      | BTO   |
| 1                              | VIRGINIO                                                                                                    | PALACIO                    | 1              | 0         | 708           | 2038              | 253    | 42001           | 05-03-2007 | 9999999  | 8.54       | .62 A             | 0.00          | 0.00    | 3021091          | 2      | Sdo   |
| 1                              | MARVA                                                                                                    | BURKER                     | 1              | 0         | 21            | 1290              | 253    | 42002           | 19-03-2007 | 9999999  | 5.63       | .41 A             | 0.00          | 0.00    | 3021091          | 2      | - PEF |
| 1                              | MARIA                                                                                                    | MIRANDA                    | 4              | jo –      | 274           | 201               | 253    | 42003           | 19-03-2007 | 9999999  | 5.63       | .41 A             | 0.00          | 0.00    | 3021091          | 2      | 1     |
| 1                              | NORIS                                                                                                    | SALAZAR                    | 8              | þ         | 268           | 540               | 253    | 42004           | 12-03-2007 | 9999999  | 7.08       | .51 A             | 0.00          | 0.00    | 3021091          | 2      | 1     |
| 1                              | LAURA                                                                                                    | SERRANO                    | 4              | 0         | 766           | 626               | 253    | 42005           | 19-03-2007 | 9999999  | 5.63       | .41 A             | 0.00          | 0.00    | 3021091          | 2      |       |
| 1                              | DAYRA                                                                                                    | RIVERA                     | 4              | 0         | 725           | 470               | 253    | 42007           | 12-03-2007 | 9999999  | 7.08       | .51 A             | 0.00          | 0.00    | 3021091          | 2      |       |
| 1                              | CARMI/A                                                                                                    | ABREGO                     | 1              | p         | 703           | 517               | 253    | 42008           | 12-03-2007 | 9999999  | 7.08       | .51 A             | 0.00          | 0.00    | 3021091          | 2      |       |
| 1                              | EDILDA                                                                                                    | SAMUDIO                    | 4              | D         | 223           | 626               | 253    | 42009           | 12-03-2007 | 9999999  | 7.08       | .51 A             | 0.00          | 0.00    | 3021091          | 2      |       |
| 1                              | SANDRA                                                                                                    | GRENALD                    | 1              | 0         | 710           | 44                | 253    | 42010           | 12-03-2007 | 9999999  | 7.08       | .51 A             | 0.00          | 0.00    | 3021091          | 2      |       |
| 1                              | LORENZO                                                                                                    | PALACIO                    | 1              | 0         | 34            | 448               | 253    | 42321           | 12-03-2007 | 1092052  | 9.44       | .68 A             | 0.00          | 0.00    | 3021092          | 2      |       |
| 1                              | DIODELDA                                                                                                    | BURKE                      | 1              | 0         | 33            | 701               | 253    | 42322           | 12-03-2007 | 9999999  | 9.44       | .68 A             | 0.00          | 0.00    | 3021092          | 2      |       |
| 1                              | NORIS                                                                                                    | CHAVARRIA                  | 4              | 0         | 227           | 439               | 253    | 42323           | 19-03-2007 | 9999999  | 7.50       | .54 A             | 0.00          | 0.00    | 3021092          | 2      |       |
| 1                              | JULIANA                                                                                                    | SAMUDIO                    | 4              | 0         | 733           | 2366              | 253    | 42351           | 19-03-2007 | 9999999  | 7.50       | .54 A             | 0.00          | 0.00    | 3021092          | 2      |       |
| 1                              | KARINA                                                                                                    | LANDAU                     | 4              | 0         | 717           | 1338              | 253    | 42365           | 05-03-2007 | 9999999  | 22.78      | 1.65 A            | 0.00          | 0.00    | 3021093          | 2      |       |
| 1                              | MARITZA                                                                                                    | WILLIAMS                   | 1              | 0         | 708           | 2472              | 253    | 42367           | 05-03-2007 | 9999999  | 22.78      | 1.65 A            | 0.00          | 0.00    | 3021093          | 2      |       |
| 1                              | EYRA                                                                                                    | CACERES                    | 1              | 0         | 710           | 1744              | 253    | 65754           | 19-03-2007 | 9999999  | 5.63       | .41 A             | 0.00          | 0.00    | 3021093          | 2      |       |
| 1                              | CELIA                                                                                                    | ABREGO                     | 1              | p         | 44            | 529               | 253    | 65755           | 12-03-2007 | 9999999  | 7.08       | .51 A             | 0.00          | 0.00    | 3021093          | 2      |       |
| 1                              | EUNICE                                                                                                    | MARTINEZ                   | 14             | - p       | 739           | 1291              | 253    | 65756           | 19-03-2007 | 9999999  | 5.63       | .41 A             | 0.00          | 0.00    | 3021093          | 2      |       |
| I I                            | NERY                                                                                                    | CASTILLO                   | 14             | μ         | 116           | 1/07              | ¥53    | 65757           | 19-03-2007 | aaaaaaa  | 5.63       | .41 JA            | 0.00          | 0.00    | 3021093          | ۴.     |       |
|                                | Poporto del                                                                                                    | l cogundo pago             | do 10          |           | etida –       | 2                 |        |                 |            |          |            |                   |               |         |                  |        |       |
|                                | xeporte dei                                                                                                    | i segunuo pago i           | ue tei         | a µa      | ruua –        | 2                 |        |                 |            |          | _          |                   |               |         | -                | -      |       |
|                                | Defina la sec                                                                                                    | uencia                     |                |           |               | _                 | Gener  | ar Detall       | e XIII     |          | R          | eporte solo Consi | idera los Est | ado = S | Genera           | ir Rep | orte  |
|                                |                                                                                                    | Generar                    | Secue          | ncia F    | Rep. XII      | I                 | Genera | r Report        | e XIII     |          |            |                   |               |         |                  |        |       |
|                                |                                                                                                    |                            |                |           |               |                   |        |                 |            |          |            |                   |               |         |                  |        |       |
|                                |                                                                                                    |                            |                |           |               |                   |        |                 |            |          |            |                   |               |         |                  |        |       |
| 4                              |                                                                                                    |                            |                |           |               |                   |        |                 |            |          |            |                   |               |         |                  |        | Þ     |
| -                              |                                                                                                    |                            |                |           |               |                   |        |                 |            |          |            |                   |               |         |                  |        |       |
| Reco                           | rd: 1/?                                                                                                    |                            |                |           |               |                   |        |                 |            |          |            |                   |               |         |                  |        |       |

### **Descripción General:**

Pantalla de mantenimiento de Planilla Adicional de XIII Mes que se utiliza para ingresar a todo aquel administrativo o docente que no ingresó en la planilla del XIII regular.

#### Funcionalidad:

- 1. Entrar al Menú Pagos, Opción Planilla Adicional Planilla Adicional XIII.
- Para insertar a un empleado, coloque el cursor debajo de la primera fila en la columna Regional, luego haga clic en el icono de insertar para agregar al empleado y para eliminar el nombre, hacer clic en el icono de eliminar
- 3. Una vez realizada estas operaciones grabar la información con el icono de grabar 日 o presionar la tecla **F10**.
- 4. Para desplazarse hacia otra fila puede utilizar la barra de desplazamiento ubicada en la parte izquierda de la ventana.
- 5. Y por último generar los reportes del Segundo Pago de la Primera Partida = 2 y Reporte que se considera en los Estados = S que se encuentran en la parte inferior de la pantalla de mantenimiento de Planilla Adicional XIII.

## 2. Planilla XIII a Excel:

| 🕺 RECURSOS               |                                                                                             |                                     |
|--------------------------|---------------------------------------------------------------------------------------------|-------------------------------------|
| Parametros Mantenimiento | <u>Pagos Consultas Reportes Salir Window Ayuda</u>                                          |                                     |
| 8   1   2   X D          | ै   ◀ ◀ ▶ ▶   🏷 ∓ 🖹   ±   🔁 🛱 🗞   ⊅                                                         |                                     |
| 🚰 GENERACIÓN DE SELE     | CCIÓN DE PRE-TERNAS                                                                         |                                     |
| MINISTERIO DE EDUCACIÓN  | MINISTERIO DE EDUCACION<br>Proceso de Generación de<br>Planilla de XIII mes a formato Excel | rec3250<br>11-10-2007<br>DESARROLLO |
|                          | Año Número de Registro                                                                      |                                     |
| _                        | Enviar<br>a Excell                                                                          |                                     |
|                          |                                                                                             |                                     |
| C                        | antidad de Registros Procesados                                                             |                                     |

#### **Descripción General:**

Pantalla que hace el Proceso de Generación de Planilla de XIII mes en formato Excel.

#### Funcionalidad:

- 1. Entrar al Menú Pagos, Opción Planilla Adicional Planilla XIII a Excel.
- 2. El usuario captará el Año, el Número de Registro e inmediatamente deberá presionar el botón de Enviar a Excell
   Enviar a Excell
   Enviar a Excell

# C. CONSULTAS

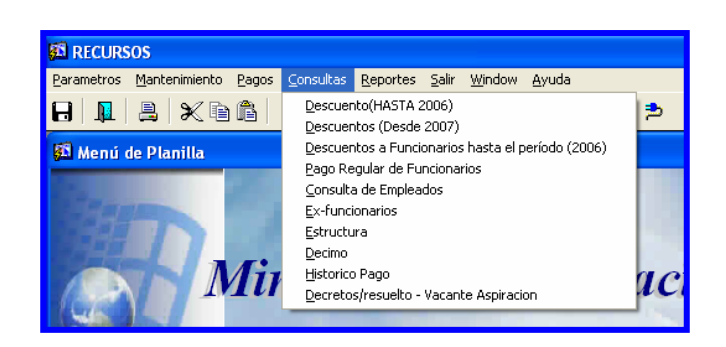

1. Descuento (Hasta 2006):

| 🕺 Descuentos de Funcionarios (2006) - [W                     | VINDOW1]                                            |            |
|--------------------------------------------------------------|-----------------------------------------------------|------------|
| 🕵 Action Edit Query Block Record Field W                     | 'indow Help                                         |            |
|                                                              | ≪ ◆ ▶   ᆍ ╦ 🔒   ?                                   |            |
| <u>~</u>                                                     | MINISTERIO DE EDUCACIÓN                             | 22-02-2007 |
|                                                              | Descuentos Mensuales a Funcionarios                 | DESARROLLO |
| MINISTERIO DE EDUCACION                                      | (2006)                                              |            |
| Cédula: <b>9 - 0 - 100 - 651</b><br>Prov. Sigla Tomo Asiento | Posición: <b>13033 9 Septiembre 1999</b><br>Mes Año | Quincena:  |
| Nombre: BERTA                                                | Apellido: GUEVARA                                   |            |
| Planifla: 204                                                | Cuadro No.: 4                                       |            |
| Resolución No.: 1                                            | Concepto: AI Ausencia Injustificada                 |            |
| Descuentos en:                                               |                                                     |            |
| Dias: 4                                                      | Horas:                                              |            |
| Sueldo Planilla: 465.50                                      | Trabajo: 1                                          |            |
| Monto Descuento: 62.07                                       | Fecha Captura: 13/08/1999                           |            |

# Descripción:

Permite la consulta de los funcionarios una vez el haya introducido algunos de los parámetros; como la cédula (provincia, sigla, tomo y asiento), la posición, la quincena, el mes y el año.

Es importante el uso de esta pantalla pues la misma permite la consulta de los registros hasta el período del 2006.

Las consultas se realizarán una por una. Detallando la información referente a este.

- 1. Entrar al Menú Consulta, Opción Descuento (Hasta 2006).
- 2. Para consultar esta pantalla, el usuario podrá acceder a la información, introduciendo el número de cédula, posición, número de planilla, fecha y número de quincena, año, nombre y apellido; dependiendo de la consulta que desea hacer, el usuario podrá consultar de acuerdo a los datos que tenga a mano.
- 3. Una vez que está allí, debe utilizar las opciones de consulta presionando el botón o el icono Entrar a consultar o la tecla F7; para ejecutar la consulta debe presionar el icono Ejecutar la consulta o la tecla F8; para desplazarse en las distintas carpetas debe presionar el botón izquierdo del Mouse para mostrar los siguientes registros podrá desplazarse con las flechas de cursores hacia arriba o hacia abajo , como también utilizar el icono de próximo registro o último registro que aparece en la barra de herramientas.

# 2. Descuentos (Desde 2007):

| 🕰 Descuentos Mensuales                            | a Funcionarios - [PL/         | A002]                            |                                     |                          |
|---------------------------------------------------|-------------------------------|----------------------------------|-------------------------------------|--------------------------|
| 🖾 Action Edit Query Block                         | Record Field Window           | w Help                           |                                     |                          |
| <b>- 2</b> 7 1                                    | 🖪   🔁 🗣 🗞   🔹                 | • • • • <b>• 7 7</b>             | i ?                                 |                          |
|                                                   |                               | MINISTERIO I<br>Descuentos Mensu | DE EDUCACIÓN<br>ales a Funcionarios | 22-02-2007<br>DESARROLLO |
| Cédula: <b>2 - 0 - 77</b><br>Prov. Sigla To       | omo Asiento                   | Posición: 13829<br>Región 82 PA  | Mes 2 Febrero NAMÁ CENTRO           | Año<br>2007 Quincena: 1  |
| Nombre: <b>ROBERTO</b>                            |                               | Apellio                          | to: AFU                             |                          |
| Planilla:                                         | 21                            |                                  | Cuadro No.: 3                       | 1                        |
| Fecha de Resolución: 05/0<br>dd<br>Descuentos en: | 07/2006<br>4/mm/yyyy          | Resolución No.: 1                | Concepto: AI                        | Ausencia Injustificada   |
| Fecha: 01/<br>do                                  | / <b>02/2007</b><br>d/mm/yyyy | Dias: 1                          |                                     | Horas:                   |
| Sueldo Planilla:                                  | 750.30                        |                                  | Trabajo: 1                          |                          |
| Monto Descuento:                                  | 25.01                         |                                  | Fecha Captura: 16/02/2              | 007                      |
|                                                   |                               |                                  |                                     |                          |

## **Descripción:**

Esta pantalla permite mostrar los descuentos mensuales a funcionarios de forma actualizada desde el 2007 en adelante.

- 1. Entrar al Menú Consulta, Opción Descuentos (Hasta 2007).
- 2. Para consultar esta pantalla, el usuario podrá acceder a la información, introduciendo el número de cédula, posición, número de planilla, fecha y número de quincena, año, nombre y apellido; dependiendo de la consulta que desea hacer, el usuario podrá consultar de acuerdo a los datos que tenga a mano.
- 3. Una vez que está allí, debe utilizar las opciones de consulta presionando el botón o el icono Entrar a consultar o la tecla F7; para ejecutar la consulta debe presionar el icono Ejecutar la consulta o la tecla F8; para desplazarse en las distintas carpetas debe presionar el botón izquierdo del Mouse, para mostrar los siguientes registros podrá desplazarse con las flechas de cursores hacia arriba o

| 🛐 EX-fi                                                                                          | EX-funcionarios - [Descuentos]                     |        |              |                    |        |                |           |          |                |  |  |  |  |  |
|--------------------------------------------------------------------------------------------------|----------------------------------------------------|--------|--------------|--------------------|--------|----------------|-----------|----------|----------------|--|--|--|--|--|
| 🛐 Action                                                                                         | a Action Edit Query Block Record Field Window Help |        |              |                    |        |                |           |          |                |  |  |  |  |  |
|                                                                                                  |                                                    |        |              |                    |        |                |           |          |                |  |  |  |  |  |
|                                                                                                  |                                                    |        |              |                    |        |                |           |          |                |  |  |  |  |  |
|                                                                                                  | MINISTERIO DE EDUCACIÓN 22-02-2007                 |        |              |                    |        |                |           |          |                |  |  |  |  |  |
| ME                                                                                               |                                                    |        |              |                    |        |                |           |          |                |  |  |  |  |  |
| MINISTERIO DE EDUCACIÓN CONSULTA DE DESCUENTOS A FUNCIONARIOS DE EDUCACIÓN HASTA EL DERÍODO 2006 |                                                    |        |              |                    |        |                |           |          |                |  |  |  |  |  |
|                                                                                                  |                                                    |        |              |                    |        | <b>DC 2000</b> |           |          | Barra de       |  |  |  |  |  |
|                                                                                                  |                                                    |        | Cédula 8     | 0 - 704 - 1936     | Qu     | iincena        | Mes 1     | Año 1998 | Desplazamiento |  |  |  |  |  |
|                                                                                                  | -                                                  |        |              |                    |        |                |           |          |                |  |  |  |  |  |
| 10                                                                                               | tormac                                             | ción G | eneral       |                    | No.    | Descu          | entos     | No.      | Monto          |  |  |  |  |  |
|                                                                                                  | Posición                                           | Plan.  | Nombre       | Apellido           | Resol. | Fecha          | Días Hora | s Cuadro | Descuento      |  |  |  |  |  |
|                                                                                                  | 00079                                              | 011    |              | BATISTA<br>FANCHEZ | 110    |                | 2         |          | 16.67          |  |  |  |  |  |
|                                                                                                  | 00316                                              | 011    | MIGUEL       | PANCHEZ            | V      |                | 1         | 1        | p.6/           |  |  |  |  |  |
|                                                                                                  | 00513                                              | 011    | ELIAS        | MONTEZA            | 1      |                | 1         | 1        | 7.3            |  |  |  |  |  |
|                                                                                                  | 01136                                              | 011    | NORBERTO     | ARAUZ MORAN        | 10     |                | 1         | 1        | 8.03           |  |  |  |  |  |
|                                                                                                  | 03337                                              | 806    | ISMAEL       | ELETA              | 24     |                | 1         | 1        | 15.23          |  |  |  |  |  |
|                                                                                                  | 03622                                              | 808    | IGUAIBILIQUI | HEDMAN             | 24     |                | 7         | 1        | 84.12          |  |  |  |  |  |
|                                                                                                  | 05404                                              | 806    | PITRICIO     | ARIAS LOPEZ        | 24     |                | 1         | 1        | 6.67           |  |  |  |  |  |
|                                                                                                  | 05558                                              | 155    | MARIA C      | RODRIGUEZ H        | 22     |                | 1         | 1        | 12.28          |  |  |  |  |  |
|                                                                                                  | 07445                                              | 805    | DAVID        | MENDEZ             | 24     |                | 2         | 1        | 28.5           |  |  |  |  |  |
|                                                                                                  | 08891                                              | 806    | ROMUALDO     | ARIAS              | 24     |                | 1         | 1        | 16.8           |  |  |  |  |  |
|                                                                                                  | 08926                                              | 000    | FERNANDO     | HEDMAN A           | 24     |                | 1         | 1        | 17.1           |  |  |  |  |  |
|                                                                                                  | 15861                                              | 002    | SANDRA       | LOPEZ              | 22     |                | 1         | 71       | 7.13           |  |  |  |  |  |
|                                                                                                  | 16866                                              | 610    | OLIVIA A     | SOLIS              | 23     |                | 2         | 1        | 39.6           |  |  |  |  |  |
|                                                                                                  | 17389                                              | 727    | IRENE        | SOLIS              | 5      |                | 1         | 32       | 24.05          |  |  |  |  |  |
|                                                                                                  | 18072                                              | 383    | RAMON        | HERRERA            | 24     |                | 4         | 1        | 41.07 🚽        |  |  |  |  |  |
|                                                                                                  |                                                    |        |              |                    |        |                |           |          |                |  |  |  |  |  |

# 3. Descuentos a funcionario hasta el período del (2006):

### **Descripción:**

Esta consulta permite la visualización de la información referente a los descuentos de funcionarios, las cuales se realizaron durante el período antes del 2006, pero de una forma más detallada por funcionario. Estas consultas se pueden realizar por los diferentes campos mostrados en la pantalla con el propósito de que no se encuentre con restricción a la hora de hacer la búsqueda.

- 1. Entrar al Menú Consulta, Opción Descuentos a Funcionarios hasta el período (2006).
- 2. Para consultar esta pantalla, el usuario podrá acceder a la información, introduciendo el número de cédula, posición, número de planilla, fecha y número de

quincena, año, nombre y apellido; dependiendo de la consulta que desea hacer, el usuario podrá consultar de acuerdo a los datos que tenga a mano.

3. Una vez el usuario desea realizar la consulta, deberá utilizar las opciones de consulta presionando el botón o el icono de *Entrar a consultar* o la tecla F7 para entrar en la consulta y para ejecutar la consulta presionar el icono de *Ejecutar la consulta* o la tecla F8, para mostrar los siguientes registros podrá desplazarse con las flechas de cursores hacia arriba o hacia abajo , como también utilizar el icono de próximo registro o último registro o que aparece en la barra de herramientas y también con la barra de desplazamiento.

## 4. Pago Regular de Funcionarios:

|                                                                                            | B RECURSOS-PLANILLA-PAGO - [Oracle Forms Runtime]                                                                            |             |              |           |              |             |               |          |  |  |
|--------------------------------------------------------------------------------------------|----------------------------------------------------------------------------------------------------|-------------|--------------|-----------|--------------|-------------|---------------|----------|--|--|
| 🖾 Action I                                                                                 | 🔊 Action Edit Query Block Record Field Window Help                                                                           |             |              |           |              |             |               |          |  |  |
| 물 르 문,                                                                                     | 금 🖳 문, │ 🌉 │ X: 🗈 🍙 │ 🐿 ை │ < < > >> │ ∓ 🕱 🔒 │ ?                                                                             |             |              |           |              |             |               |          |  |  |
|                                                                                            | MINISTERIO DE EDUCACIÓN<br>PLA<br>MINISTERIO DE EDUCACIÓN<br>PAGO REGULAR DE FUNCIONARIOS<br>DESARRO<br>(APCHIVO DE CHEQUES) |             |              |           |              |             |               |          |  |  |
| (ARCHIVO DE CHEQUES) Planilla 739 Segunda Quincena de febrero 2007 Barra de Desplazamiento |                                                                                                    |             |              |           |              |             |               |          |  |  |
|                                                                                            | Posición                                                                                                    | Cédula      | Nombre       | Apellido  | Seg.<br>Soc. | S/<br>Bruto | No.<br>Cheque | ACRED    |  |  |
|                                                                                            | 30054                                                                                                    | 9 10000468  | RUFINO       | MEDINA    | 1659287      | 137.50      | 0256476       |          |  |  |
|                                                                                            | 31799                                                                                                    | 9 09800354  | MARIA LUISA  | FACIO     | 037562       | 125.00      | 0256477       |          |  |  |
|                                                                                            | 31841                                                                                                    | 6 05702482  | VIELKA       | CRUZ O    | 2139449      | 162.50      | 0256478       |          |  |  |
|                                                                                            | 32056                                                                                                    | 9 15600378  | BENIGNO      | SENSION   | 2328660      | 100.00      | 0256479       |          |  |  |
|                                                                                            | 32060                                                                                                    | 9 08201156  | JUAN PABLO   | HIDALGO   | 0994627      | 100.00      | 0256480       |          |  |  |
|                                                                                            | 32715                                                                                                    | 9 10000882  | ILUMINADA    | VERGARA   | 9999999      | 112.50      | 0256481       |          |  |  |
|                                                                                            | 34765                                                                                                    | 9 13700898  | ROBINSON     | ADICOM    | 99999999     | 278.80      | 0256482       |          |  |  |
|                                                                                            | 35072                                                                                                    | 9 10601971  | ISRAEL A     | MARTINEZ  | 2856609      | 487.20      | 0256483       |          |  |  |
|                                                                                            | 51012                                                                                                    | 8 36400173  | ARISTIDES    | MARTINEZ  | 99999999     | 200.00      | 0256484       |          |  |  |
|                                                                                            | 86076                                                                                                    | 8 25500066  | MARISOL      | GAVIRIA   | 3081698      | 400.59      | 0256485       |          |  |  |
|                                                                                            | 07616                                                                                                    | 9 10000453  | JOSE N       | CORRALES  | 1833646      | 463.76      | 0256486       |          |  |  |
|                                                                                            | 09644                                                                                                    | 9 70201195  | EDGARDO      | CERRUD    | 99999999     | 295.00      | 0256487       |          |  |  |
|                                                                                            | 18530                                                                                                    | 9 20400715  | DIXIELA IVON | AIZPRUA   | 99999999     | 308.25      | 0256488       |          |  |  |
|                                                                                            | 18736                                                                                                    | 9 12101492  | ROGER        | CASTILLO  | 3032570      | 279.50      | 0256489       |          |  |  |
|                                                                                            | 20083                                                                                                    | 1PI01000393 | DIONISIO     | MENDOZA G | 1655259      | 305.30      | 0256490       | <b>_</b> |  |  |
|                                                                                            |                                                                                                    |             |              |           |              |             |               |          |  |  |

### **Descripción:**

Esta pantalla permite la consulta de los pagos realizados, de la cual su propósito es para verificar los números de cheques, si es acreditado su cheque, indentificando la quincena a la cual se le ha realizado sus pagos.

# Funcionalidad:

- 1. Entrar al Menú Consulta, Opción Pago Regular de Funcionarios.
- 2. Para consultar esta pantalla, el usuario podrá acceder a la información, introduciendo el número de cédula, posición, número de planilla, fecha y número de quincena, año, nombre y apellido; dependiendo de la consulta que desea hacer, el usuario podrá consultar de acuerdo a los datos que tenga a mano.
- 3. Una vez que está allí, debe utilizar las opciones de consulta presionando el botón o el icono Entrar a consultar o la tecla F7; para ejecutar la consulta debe presionar el icono Ejecutar la consulta o la tecla F8, para mostrar los siguientes registros podrá desplazarse con las flechas de cursores hacia arriba o hacia abajo como también utilizar el icono de próximo registro o último registro que aparece en la barra de herramientas y también con la barra de desplazamiento.

## 5. Consulta de Empleados:

| 🛱 MEDUCA/SIARHE - [Mantenimiento de la Estructura del Pe                                                                                                    | rsonal (REC050)]                                                                                                    |                                                                                                    |       |
|----------------------------------------------------------------------------------------------------|----------------------------------------------------------------------------------------------------|----------------------------------------------------------------------------------------------------|-------|
| 🛍 Parametros Mantenimiento Pagos Consultas Reportes Salir Wi                                                                                                    | indow Ayuda                                                                                                    |                                                                                                    | _ & × |
| 日 ┃                                                                                                    | • 😚 🛍 🗞 🏓                                                                                                    |                                                                                                    |       |
| Cédula       I       0       [713]       1589       Hoja de Servici         Nombres y Apellidos       Ter Nombre DANINY         Zdo Nombre       DANINY         Zdo Nombre       DANINY         Zdo Nombre       DANINY         Zdo Nombre       DANINY         Zdo Nombre       Pellidios         Peleziciones Que Ocupa       Inf. General         Posiciones Que Ocupa       Inf. General         Posiciones Ocupadas       Año         Posición Planila       Año         76173       256       2005         76173       256       2005         Vibicación Laboral       Func         Reg. §2       PANAMÁ       Centro         Prov. B       PANAMÁ       Cate         Orr. 14       JANCON       Sec.         Sec. 5339       DEPARTAMENTO DE CONTABILIDAD       Ubic. Planili& DEPARTAMENTO DE CONTABILIDAD         Ubic. Planili& DEPARTAMENTO DE CONTABILIDAD       LABORA | Verificación de Acciones  Verificación de Acciones  Verificación de Acciones  Verificación de Acciones  Verificación de Acciones   Tipo Empleado Docente Condición PERMANE Estado Activo estado Overantes Tipo de emplea PERMANENTE  ado Docente Docente Condición PERMANE Securitation Securitation Securitat | ticación de Estudios<br>TE<br>Secuencias Secuencias o<br>Secuencias 50005<br>Educación<br>Fecha Inicio del<br>Crado Encuencias<br>Crado Encuencias<br>Crado Encuencias<br>Crado Encuencias<br>Crado Encuencias<br>Crado Encuencias<br>Crado Encuencias<br>Salario Base 462.50<br>Sobresueldo 0.000<br>Arca Técnica 0.000<br>Total Salario 492.50<br>Partida 200 | de    |
|                                                                                                    |                                                                                                    |                                                                                                    |       |
|                                                                                                    |                                                                                                    |                                                                                                    |       |

### **Descripción:**

Esta pantalla permite las consultas de toda la información referente al empleado como lo es: si es casado o no, el tipo de empleado, su condición, el estado en que se encuentra, las diferentes *posiciones que ha obtenido por año*, *su ubicación laboral,* 

*información general, su tiempo de servicio, vacaciones y acumulados,* educación, desarrollo de carrera, méritos y reconocimiento, adiestramientos, dependientes, enfermedades, deportes y actividades.

### **Funcionalidad:**

- 1. Entrar al Menú Consulta, Opción Consulta de Empleados.
- Para consultar esta pantalla, el usuario podrá acceder a la información, introduciendo el número de cédula o con el nombre y apellido; dependiendo de la consulta que desea hacer.
- Una vez que está allí, debe utilizar las opciones de consulta presionando el botón o el icono 
   Entrar a consultar o la tecla F7; para ejecutar la consulta debe presionar el icono 
   Ejecutar la consulta o la tecla F8; para desplazarse en las distintas carpetas debe presionar el botón izquierdo del Mouse.

## 6. Ex - funcionarios:

| Action Edit Query Block Record Field Window Help               |                                            |                              |                                                                  |                                                 |                               |                |                  |         |               |    |         |     |               |             |
|----------------------------------------------------------------|--------------------------------------------|------------------------------|------------------------------------------------------------------|-------------------------------------------------|-------------------------------|----------------|------------------|---------|---------------|----|---------|-----|---------------|-------------|
|                                                                |                                            |                              |                                                                  |                                                 |                               |                |                  |         |               |    |         |     |               |             |
|                                                                |                                            |                              |                                                                  |                                                 |                               |                |                  |         |               |    |         |     |               |             |
| MINISTERIO DE EDUCACIÓN                                        |                                            |                              |                                                                  |                                                 |                               |                |                  |         |               |    | 27      | -02 | 2-20          | 07          |
|                                                                |                                            |                              | DETALLE                                                          | DE EX-FU                                        | NCION                         | AR.            | tos              |         |               |    | DE      | SAR | ROLI          | LO 👘        |
| MINISTERIO DE EDUCACION HASTA EL PERÍODO 2006                  |                                            |                              |                                                                  |                                                 |                               |                |                  |         |               |    |         |     |               |             |
|                                                                |                                            |                              |                                                                  |                                                 |                               |                |                  |         |               |    |         | ]   | Barr          | a de        |
| Informació                                                     | n General                                  |                              |                                                                  |                                                 |                               |                |                  |         |               |    |         | Des | plaza         | imien       |
|                                                                |                                            |                              |                                                                  |                                                 |                               |                | Pla              | Sea.    | S/            | 1Z |         |     |               |             |
| Apellido                                                       | Nombre                                     | Posició                      | n Partida                                                        | Partida s/s                                     | Cargo                         | Est.           | nilla            | Soc.    | Planilla      | Šr | _       | Céc | lula          |             |
| LEZCANO                                                        | DOMINGO                                    | 4824                         | 70200102040                                                      | 7020010204                                      | 104102                        | 10             | 424              | 439888  | 605           |    | 4       | 0   | 130           | 1099        |
| ATENCIO                                                        | ELBA                                       | 5700                         | 7020010204001                                                    | 7020010204011                                   | 1041020                       | 10             | 426              | 613995  | 612           |    | 4       | þ   | 124           | 1017        |
| PINZON C                                                       | CRISTOBAL                                  | 5729                         | 7020010204001                                                    | 7020010204011                                   | 1041020                       | 10             | 426              | 799658  | 606           |    | 4       | þ   | 99            | 2460        |
| SANCHEZ                                                        | REYES R DE                                 | 5947                         | 7020010204001                                                    | 7020010204011                                   | 1041020                       | 10             | 438              | 2017983 | 506.5         |    | 4       | p   | 134           | 1975        |
| MORALES A                                                      | MARIA M                                    | 6206                         | 7020010104001                                                    | 7020010104011                                   | 1042060                       | 10             | 431              | 1657063 | 676.5         |    | 4       | D   | 100           | 666         |
| JIMENEZ                                                        | DUAN                                       | 6505                         | 7020010204001                                                    | 7020010204011                                   | 1041020                       | 10             | 435              | 411205  | 608           |    | 4       | 0   | 100           | 134         |
| ALVARADO DE                                                    | ALEJANDRINA                                | 7176                         | 7020010209001                                                    | 7020010209011                                   | 1041020                       | 10             | 704              | 616484  | 602.5         |    | 9       | 0   | 67            | 868         |
| RAMIREZ E                                                      | DAYSI E                                    | 7783                         | 7030010108001                                                    | 7030010108011                                   | 1048020                       | 10             | 158              | 1111392 | 796.32        |    | 8       | D   | 106           | 538         |
|                                                                | CARMEN A DE                                | 7954                         | 7020010209001                                                    | 7020010209011                                   | 1045070                       | 10             | 704              | 1211279 | 744.5         |    | 6       | D   | 41            | 1181        |
| VELARDE                                                        | ROSA S DE                                  | 8248                         | 7020010209001                                                    | 7020010209011                                   | 9011032                       | 10             | 50               | 1426169 | 225           |    | 8       | 0   | 134           | 239         |
| VELARDE<br>ARROYO                                              | JOODH D DE                                 |                              | 800001000001                                                     | 7020010209011                                   | 1041020                       | 10             | 704              | 1656697 | 612           |    | 9       | 0   | 100           | 1780        |
| VELARDE<br>ARROYO<br>MORALES                                   | 5USANA                                     | 8441                         | 1020010209001                                                    |                                                 |                               |                | 504              | 1286686 | 744 5         |    | 0       | 0   | 00            | 1317        |
| VELARDE<br>ARROYO<br>MORALES<br>GUERRA C                       | SUSANA<br>EDILMA                           | 8441<br>8513                 | 7020010209001                                                    | 7020010209011                                   | 1045070                       | 10             | 704              | 1200000 | ртт. <u>э</u> |    | P       | P   | 82            | 1017        |
| VELARDE<br>ARROYO<br>MORALES<br>GUERRA C<br>LOMBARDO           | SUSANA<br>EDILMA<br>MARIA DE               | 8441<br>8513<br>8725         | 7020010209001<br>7020010209001<br>7020010209001                  | 7020010209011<br>7020010209011                  | 1045070<br>1045070            | 10<br>10       | 704              | 1211255 | 750.5         |    | 9       | þ   | 82<br>97      | 1447        |
| VELARDE<br>ARROYO<br>MORALES<br>GUERRA C<br>LOMBARDO<br>ALFARO | SUSANA<br>EDILMA<br>MARIA DE<br>GUMERCINDA | 8441<br>8513<br>8725<br>8884 | 7020010209001<br>7020010209001<br>7020010209001<br>7020010208001 | 7020010209011<br>7020010209011<br>7020010208011 | 1045070<br>1045070<br>1041020 | 10<br>10<br>10 | 704<br>712<br>21 | 1211255 | 750.5<br>599  |    | 9<br>10 | 0   | 82<br>97<br>2 | 1447<br>286 |

# Descripción:

Esta pantalla es un Archivo Histórico de los funcionarios tanto docente como administrativos que han laborado en el Ministerio de Educación hasta el año 2006.

## **Funcionalidad:**

- 1. Entrar al Menú Consulta, Opción Exfuncionarios.
- 2. Para consultar esta pantalla, el usuario podrá acceder a la información, introduciendo el número de cédula, posición, número de planilla, fecha y número de quincena, año, nombre y apellido; dependiendo de la consulta que desea hacer, el usuario podrá consultar de acuerdo a los datos que tenga a mano.
- 3. Una vez que está allí, debe utilizar las opciones de consulta presionando el botón o el icono Entrar a consultar o la tecla F7; para ejecutar la consulta debe presionar el icono Ejecutar la consulta o la tecla F8; para desplazarse en las distintas carpetas debe presionar el botón izquierdo del Mouse, para mostrar los siguientes registros podrá desplazarse con las flechas de cursores hacia arriba o hacia abajo como también utilizar el icono de próximo registro o último registro que aparece en la barra de herramientas y también con la barra de desplazamiento.

## 7. Estructura:

| Consulta de Estructura - [PL                           |                                                                        |                     |                                        |          |  |  |  |  |  |  |
|--------------------------------------------------------|------------------------------------------------------------------------|---------------------|----------------------------------------|----------|--|--|--|--|--|--|
| 🚰 Parametros Mantenimiento Pag                         | 🚰 Parametros Mantenimiento Pagos Consultas Reportes Saiir Window Ayuda |                     |                                        |          |  |  |  |  |  |  |
| 员 ┃ ┃ 8 1 1 1 1 1 1 1 1 1 1 1 1 1 1 1 1 1              |                                                                        |                     |                                        |          |  |  |  |  |  |  |
| <i>~</i>                                               | MINISTERIO D                                                           | E EDUCACIÓN         |                                        |          |  |  |  |  |  |  |
| MEDUCA Consulta de Estructura Desplazadores 28-02-2007 |                                                                        |                     |                                        |          |  |  |  |  |  |  |
| MAINTERALE VIDA<br>MINISTERALE VIDA                    |                                                                        |                     |                                        |          |  |  |  |  |  |  |
|                                                        | Prov. Sig Tomo Asiento                                                 | Nombre Apelli       | Año tresup                             |          |  |  |  |  |  |  |
| Identidad personal                                     | 1 0 13 924 SONIA                                                       | MATOR               | RGA 2007                               |          |  |  |  |  |  |  |
| Estructura                                             | ocretinción                                                            | Tada Day            | Parte de Play - Estado esta - Placitad |          |  |  |  |  |  |  |
| 24658 1041020 EDUCADOR B                               | -1 -MAESTRO CON TIT.DE MAESTRO D                                       | Ocupada DOCENTES    | Regular Regular 364                    |          |  |  |  |  |  |  |
| 22406 1048020 EDUCADOR Ñ                               | -2 -PROFESOR EDUC.SEC.1A.CAT.TIT                                       |                     | Regular Regular 729                    |          |  |  |  |  |  |  |
| 36432 1042040 EDUCADOR F                               | 1 -MAESTRO ESC.PRIM.TIT.PROF.EDI                                       |                     | Regular Regular 254                    |          |  |  |  |  |  |  |
| 22951 1048020 EDUCADOR Ñ                               | -2 -PROFESOR EDUC.SEC.1A.CAT.TIT                                       |                     | Regular Regular 29                     | <b>-</b> |  |  |  |  |  |  |
| ,,                                                     |                                                                        |                     |                                        |          |  |  |  |  |  |  |
| Sueldo presupuestado                                   | Sobresueldo UII                                                        | Dificil Acceso 012  | Salario                                |          |  |  |  |  |  |  |
| Partida 007020010103 001                               | Partida 007020010103                                                   | Partida 00000000000 |                                        |          |  |  |  |  |  |  |
| Vig 1 486.50 12                                        | Vig 1 173.10 2                                                         | Vig 1 .00           | 0 Salario base 486.50                  |          |  |  |  |  |  |  |
| Vig 2 .00 0                                            | Vig 2 186.67 10                                                        | Vig 2 .00           | 0 Sudda alapilla 658.02                |          |  |  |  |  |  |  |
| vig 5 j .00 0                                          |                                                                        | ,                   | Sdeluo pianina j 000.02                |          |  |  |  |  |  |  |
|                                                        | <i></i>                                                                |                     |                                        |          |  |  |  |  |  |  |
| Area lec 019                                           | Supervision 080                                                        | Representación 030  | Decimo III 050                         |          |  |  |  |  |  |  |
| Partida 0000000000                                     | Partida 00000000000                                                    | Partida 00000000000 | Partida 007020010103                   |          |  |  |  |  |  |  |
| Vig 1 .00 0                                            | Vig 1 .00 0                                                            | Vig 1 0             | 0 Vig 1 133.33 0                       |          |  |  |  |  |  |  |
| Vig 2 .00 0                                            | Vig 2 .00 0                                                            | Vig 2 .00           | 0 Vig 2 .00 0                          |          |  |  |  |  |  |  |
|                                                        |                                                                        |                     |                                        |          |  |  |  |  |  |  |

# Descripción:

Esta pantalla representa el detalle de la estructura de personal docente y administrativo de acuerdo a todas las compensaciones adicionales:

- 1. <u>Sueldo presupuestado</u>: es el sueldo base que cobra cada persona.
- 2. <u>Sobresueldo 011</u>: es una compensación por años de servicios que se incrementa anualmente a cada docente según su categoría.
- <u>Difícil Acceso 012</u>: es una compensación que se le paga a los docentes que trabajan en áreas de difícil acceso (provincias de Bocas del Toro, Darién y Kuna Yala).
- 4. <u>Área Técnica 019</u>: es una compensación que se les paga a los docentes vocacionales o área técnica profesional que imparten clases con talleres.
- 5. <u>Supervisión 080</u>: es una compensación que se le paga a los Supervisores Nacionales de la General de Educación.
- 6. <u>Gastos de Representación 030</u>: es una compensación que se le da a todos los miembros directivos del Ministerio de Educación.
- 7. <u>Décimo Tercer Mes 060</u>: es una compensación que se paga a todos los funcionarios públicos de acuerdo a B/.400.00.

- 1. Entrar al Menú Consulta, Opción Estructura.
- 2. Para consultar esta pantalla, el usuario podrá acceder a la información, introduciendo el número de cédula o posición.
- 3. Una vez que está allí, debe utilizar las opciones de consulta presionando el botón o el icono Entrar a consultar o la tecla F7; para ejecutar la consulta debe presionar el icono Ejecutar la consulta o la tecla F8; para desplazarse en las distintas carpetas debe presionar el botón izquierdo del Mouse, para mostrar los siguientes registros podrá desplazarse con las flechas de cursores hacia arriba o hacia abajo como también utilizar el icono de próximo registro o último registro que aparece en la barra de herramientas y también utilizar los desplazadores.

## 8. Décimo:

| 🖾 CONS     | CONSULTA DE PAGOS - [Consulta Decimo Tercer Mes De Educación]         |            |          |           |         |        |         |       |  |  |  |
|------------|-----------------------------------------------------------------------|------------|----------|-----------|---------|--------|---------|-------|--|--|--|
| 🔯 Param    | D Parametros Actualizaciones Consultas Pagos Salir Window             |            |          |           |         |        |         |       |  |  |  |
|            | 日 💵 📇 🛠 🖻 🋍 🔍 🖇 🕨 📉 🎦 🏦 生 🖄 📾 🗞 Þ                                     |            |          |           |         |        |         |       |  |  |  |
| MINISTERIO | MINISTERIO DE EDUCACIÓN<br>CONSULTA DEL DECIMO TERCER MES<br>Planilla |            |          |           |         |        |         |       |  |  |  |
|            | Detalle de la                                                         | planilla   |          |           | Seg.    | S/     | No.     |       |  |  |  |
|            | Posición                                                              | Cédula     | Nombre   | Apellido  | Soc.    | Bruto  | Cheque  | ACRED |  |  |  |
|            | 1                                                                     | 3 08501871 | MIGUELA  | CAVIZALES | 243284  | 133.33 | 1952071 |       |  |  |  |
|            | 38334                                                                 | E 00871449 | VIDALIA  | SIERRA    | 9999999 | 66.67  | 1966672 |       |  |  |  |
|            | 26240                                                                 | PE00500225 | LIGIA DE | ZAMBRANO  | 0835452 | 133.33 | 1972560 |       |  |  |  |
|            |                                                                       |            |          |           |         |        |         |       |  |  |  |
|            |                                                                       |            |          |           |         |        |         |       |  |  |  |
|            |                                                                       |            |          |           |         |        |         |       |  |  |  |
|            |                                                                       |            |          |           |         |        |         |       |  |  |  |
|            |                                                                       |            |          |           |         |        |         |       |  |  |  |
|            |                                                                       |            |          |           |         |        |         |       |  |  |  |
|            |                                                                       |            |          |           |         |        |         |       |  |  |  |
|            |                                                                       |            |          |           |         |        |         |       |  |  |  |
|            |                                                                       |            |          |           |         |        |         |       |  |  |  |
|            |                                                                       |            |          |           |         |        |         |       |  |  |  |
|            |                                                                       |            |          |           |         |        |         |       |  |  |  |
|            |                                                                       |            |          |           |         |        |         |       |  |  |  |
| L          |                                                                       |            |          |           |         |        |         |       |  |  |  |

#### **Descripción General:**

Esta pantalla muestra el detalle de los pagos de décimo tercer mes.

- 1. Entrar al Menú Consulta, Opción Décimo.
- 2. Para consultar esta pantalla, el usuario podrá acceder a la información, introduciendo el número de cédula o posición.
- 3. Una vez que está allí, debe utilizar las opciones de consulta presionando el botón o el icono Entrar a consultar o la tecla F7; para ejecutar la consulta debe presionar el icono Ejecutar la consulta o la tecla F8; para desplazarse en las distintas carpetas debe presionar el botón izquierdo del Mouse, para mostrar los siguientes registros podrá desplazarse con las flechas de cursores hacia arriba o hacia abajo , como también utilizar el icono de próximo registro o último registro que aparece en la barra de herramientas y también con la barra de desplazamiento.

## 9. Histórico de Pago:

| S Planilla - [Historico_pago]                                       |                                                                        |              |                |          |             |             |             |          |                |               |            |          |
|---------------------------------------------------------------------|------------------------------------------------------------------------|--------------|----------------|----------|-------------|-------------|-------------|----------|----------------|---------------|------------|----------|
| 🛐 Parametros                                                        | 📓 Parametros Mantenimiento Pagos Consultas Reportes Salir Window Ayuda |              |                |          |             |             |             |          |                |               |            |          |
| ] 與 爲 米 睧 聞 ◀ ◀ >> >   🌾 ᆍ ங   ෪   ☜ 編 ☜   ⊅                        |                                                                        |              |                |          |             |             |             |          |                |               |            |          |
| MINISTERIO DE EDUCACION<br>Histórico de Pagos DE SARROLLO           |                                                                        |              |                |          |             |             |             |          |                |               |            |          |
| Por Cedula Por Posicion Barra de Desplazamiento                     |                                                                        |              |                |          |             |             |             |          |                |               |            |          |
| Nombre 2do.Nombre Apellido Paterno Apellido Materno Apellido Casada |                                                                        |              |                |          |             |             |             |          |                |               |            |          |
| Cedula: 3                                                           | ncia Siglas<br>0 8                                                     | Tomo<br>2 27 | Asiento<br>757 |          |             |             |             | Status 🛙 |                | Num Emplea    | do 19901   |          |
| FechaPago                                                           | Cheque                                                                 | Planilla     | Posicion       | Nosegsoc | Sueldobruto | Segsoc      | Clave<br>IR | ISR      | Seguro<br>Educ | Otros<br>Desc | Sueldoneto | Acredit. |
| 01-DEC-2007                                                         | 97120                                                                  | 666          | 19901          | 913902   | 109.5       | 8           | A0          | 0        |                |               | 62.00      |          |
| 26-JAN-2007                                                         | 97120                                                                  | 666          | 19901          | 913902   | 109.5       | 8           | A0          | 0        |                |               | 62.00      |          |
| 27-DEC-2006                                                         | 2135138                                                                | 666          | 19901          | 913902   | 109.5       | 8           | A0          | 0        |                |               | 100.00     |          |
| 07-DEC-2006                                                         | 1051281                                                                | 666          | 19901          | 913902   | 109.5       | 8           | A0          | 0        |                |               | 57.00      |          |
| 07-DEC-2006                                                         | 1051281                                                                | 666          | 19901          | 913902   | 109.5       | 8           | A0          | 0        |                |               | 57.00      |          |
| 11-AUG-2006                                                         | 1283667                                                                | 666          | 19901          | 913902   | 109.5       | 8           | A0          | 0        |                |               | 57.00      |          |
| 08-AUG-2006                                                         | 1210893                                                                | 666          | 19901          | 913902   | 73          | 5           | A0          | 0        |                |               | 68.00      |          |
| 27-JUN-2006                                                         | 968041                                                                 | 666          | 19901          | 913902   | 109.5       | 7.94        | A0          | 0        |                |               | 56,90      |          |
| 12-JUN-2006                                                         | 883246                                                                 | 666          | 19901          | 913902   | 109.5       | 7.94        | A0          | 0        |                |               | 56.90      |          |
| 26-MAY-2006                                                         | 800604                                                                 | 666          | 19901          | 913902   | 109.5       | 7.94        | A0          | 0        |                |               | 56.90      | ·        |
| Paga                                                                | ador LOS SAN                                                           | ITOS         |                |          | Lugar Tra   | bajo P.C. L | A PAL       | МА       |                |               |            |          |
|                                                                     |                                                                        |              |                |          |             |             |             |          |                |               |            |          |

### **Descripción:**

Detalle de todos los pagos que ha recibido un funcionario, ejemplo: planillas adicionales, décimo tercer mes, sobresueldos, entre otros.

Esta pantalla desglosa lo siguiente: fecha de pago, número de cheque, planilla, posición, número de seguro social, sueldo bruto, seguro social, clave de impuesto sobre la renta, impuesto sobre la renta, seguro educativo, otros descuentos, sueldo neto y acreditamiento.

- 1. Entrar al Menú Consulta, Opción Histórico de Pago.
- 2. Para consultar esta pantalla, el usuario podrá acceder a la información, introduciendo el número de cédula o posición.
- 3. Una vez que está allí, debe utilizar las opciones de consulta presionando el botón o el icono **Entrar a consultar** o la tecla **F7**; para ejecutar la consulta debe

presionar el icono 📾 *Ejecutar la consulta* o la tecla **F8**; para desplazarse en las distintas carpetas debe presionar el botón izquierdo del Mouse, para mostrar los siguientes registros podrá desplazarse con las flechas de cursores hacia arriba o hacia abajo 📫 como también utilizar el icono de próximo registro 💽 o último registro 💽 que aparece en la barra de herramientas y también con la barra de desplazamiento.

## 10. Decretos/Resuelto – Vacante Aspiración:

| CONSULTA DE LO                                                              | CONSULTA DE LOS RESUELTO Y DECRETOS REC100                                                                                                    |  |  |  |  |  |  |  |  |  |
|-----------------------------------------------------------------------------|----------------------------------------------------------------------------------------------------|--|--|--|--|--|--|--|--|--|
| Seleccionados<br>Cedula do D<br>Nombre GREGORIO                             | 232 772 Vacante 98374 Año 2006 Tipo Nombramiento vta 1                                                                                                    |  |  |  |  |  |  |  |  |  |
| Descripción del N<br>Escuela (CODIGO:<br>Distrito BARÚ<br>Proyecto Resuelto | Ombramiento o Traslado     Horas     Sueldo     559.00       1440 - C.E.B.G. PROGRESO     Condición THFA       Categoría Ñ02     212       Info     2006     Causa THFA                     |  |  |  |  |  |  |  |  |  |
| Materia GEOGRAF<br>Cargo EDUCADO<br>Toma de Posesión                        | ÍA, HISTORIA, CÍVICA       Docente Anterior         R Ñ-2 -PROFESOR EDUC.SEC.1A.CAT.TIT.UNIV       Nombre       ERIC OMAR MATOS CASTILLO         Cedula       4       0       157       946 |  |  |  |  |  |  |  |  |  |
| Providencia<br>Resuelto<br>Sist anterior:                                   | Legal         numero         fecha         Posición         Partida           2006         134         10/02/2006         98670         007030010109002                                     |  |  |  |  |  |  |  |  |  |

#### **Descripción General:**

Pantalla que se utiliza para consultar los decretos y resueltos que se han realizado en el sistema.

#### **Funcionalidad:**

 Para entrar a la pantalla de consulta de estructura debe elegir del Menú Principal Consulta, la Opción Decretos y Resueltos (Docentes).

- Para consultar esta pantalla, el usuario podrá acceder a la información, introduciendo el número de cédula o con el nombre y apellido; dependiendo de la consulta que desea hacer.
- Para ejecutar la consulta presionar el icono de *Ejecutar la consulta* o la tecla
   F8 y para mostrar las siguientes carpetas utilizar la barra de desplazamiento.
- 4. Una vez el usuario desea realizar la consulta o limpiar la pantalla deberá presionar el botón o el icono 🔨 de *Entrar a consultar* o la tecla **F7** para limpiar la pantalla.

# E. REPORTES

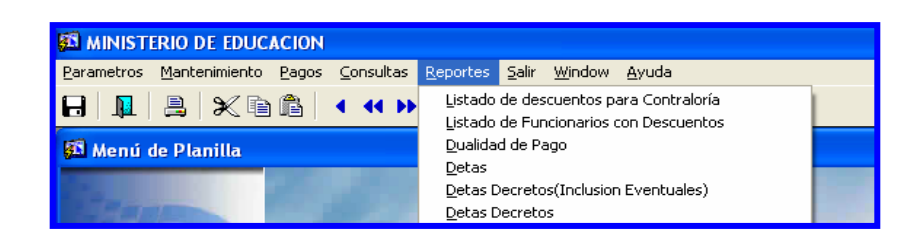

1. Lista de descuento para Contraloría:

| 🐻 PLA0011: Runtime     | Parameter Form           |   | × |  |  |  |  |  |
|------------------------|--------------------------|---|---|--|--|--|--|--|
| File Edit View Help    |                          |   |   |  |  |  |  |  |
| X 🖻 🛍   🦉 🗙            | <pre>4 &gt; ?</pre>      |   |   |  |  |  |  |  |
| Parámetros del Reporte |                          |   |   |  |  |  |  |  |
| Entre los val          | ores para los parámetros | 6 |   |  |  |  |  |  |
| Tipo destino           | Screen                   |   |   |  |  |  |  |  |
| Nombre destino         | ⊂:\Hermi\                |   |   |  |  |  |  |  |
| Quincena               | 2                        |   |   |  |  |  |  |  |
| Período Mes            | Febrer V Anio 2007 V     | ] |   |  |  |  |  |  |
|                        |                          |   |   |  |  |  |  |  |
|                        |                          |   |   |  |  |  |  |  |
|                        |                          |   |   |  |  |  |  |  |
|                        |                          |   |   |  |  |  |  |  |
|                        |                          |   | - |  |  |  |  |  |
| •                      |                          | + |   |  |  |  |  |  |

## **Descripción:**

**Formato** que se envía por magnético a la Contraloría General de la República para que se le aplique el descuento de ausencias y tardanzas a los funcionarios.

# Funcionalidad:

1. Hacer clic en el menú de Reportes – Listado de descuentos para Contraloría.

- 2. Una vez que le aparece esta pantalla, con el botón izquierdo del mouse presionar para que se genere el reporte.
  - PLADO1: Previewer
     Place

     File
     Yew
     Hep

     Place
     Place
     Place
     Place

     Place
     Place
     Place
     Place
     Place

     Place
     Place
     Place
     Place
     Place
     Place

     Place
     Place
     Place
     Place
     Place
     Place
     Place

     Place
     Place
     Place
     Place
     Place
     Place
     Place
     Place

     Place
     Place
     Place
     Place
     Place
     Place
     Place
     Place
     Place
     Place
     Place
     Place
     Place
     Place
     Place
     Place
     Place
     Place
     Place
     Place
     Place
     Place
     Place
     Place
     Place
     Place
     Place
     Place
     Place
     Place
     Place
     Place
     Place
     Place
     Place
     Place
     Place
     Place
     Place
     Place
     Place
     Place
     Place
     Place
     Place
     Place
     Place
     Place
     Place
     Place
     Place
     Place
     Place
     Place
     Place<
- **Nota:** puede generar este reporte, de acuerdo a la quincena, Mes y Año.

2. Lista de funcionarios con descuentos:

| 🐻 PLA002 - REPORTE                    | descuentos a funcionarios 🗔 🗖 🛽       | K |  |  |  |  |  |  |
|---------------------------------------|---------------------------------------|---|--|--|--|--|--|--|
| File Edit View Help                   |                                       |   |  |  |  |  |  |  |
| × 🖻 🖺   🦉 🗙   🗉 🖻   🕐                 |                                       |   |  |  |  |  |  |  |
| Parámetros del Reporte                |                                       |   |  |  |  |  |  |  |
| Entre los valores para los parámetros |                                       |   |  |  |  |  |  |  |
| Tipo Destino                          | Screen                                |   |  |  |  |  |  |  |
| Nombre Destino                        |                                       |   |  |  |  |  |  |  |
| Formato Destino                       | dfit                                  |   |  |  |  |  |  |  |
| Numbero de Copias                     | 1                                     |   |  |  |  |  |  |  |
| Modo de Impresión                     | Default                               |   |  |  |  |  |  |  |
| Quincena                              | 2                                     |   |  |  |  |  |  |  |
| Descuento en Mes                      | Febrero - Año 2007 -                  |   |  |  |  |  |  |  |
| L                                     |                                       |   |  |  |  |  |  |  |
|                                       |                                       |   |  |  |  |  |  |  |
|                                       |                                       | - |  |  |  |  |  |  |
| •                                     | · · · · · · · · · · · · · · · · · · · |   |  |  |  |  |  |  |

## Descripción:

Lista generada por el departamento de planilla, de los descuentos aplicados a los funcionarios; el mismo se envía adjunto con el formato en magnético a la Contraloría General de la República.

## Funcionalidad:

1. Hacer clic en el menú de **Reportes – Listado de funcionarios con descuentos**.

**Nota:** puede generar este reporte, de acuerdo a la quincena, descuento en el Mes y Año.

2. Una vez que le aparece esta pantalla, con el botón izquierdo del mouse presionar ; B: para que se genere el reporte.

| 📕 PLA002 - REPORTE DESCUENTOS A FU | NCIONARIOS                  |                     |         |       | •                | $\mathbf{X}$ |
|------------------------------------|-----------------------------|---------------------|---------|-------|------------------|--------------|
| File View Help                     |                             |                     |         |       |                  |              |
| 🔒 🛃 🔂 🗙 🔊 🔍 🛛 🖬 🗖                  | ) 🕨   Page: 🕅   🥐           |                     |         |       |                  |              |
| PLA002                             | REPÚBLICA DE                | PANAMÁ              |         |       | Página: 1        | -            |
| Usuario: DESARROLLO                | MINISTERIO DE               | EDUCACIÓN           |         |       | Fecha: 27 FEB 20 | 07           |
| LISTADO DE                         | FUNCIONARIOS CON DESCUENTOS | EN EL MES DE Febrer | o DE 20 | 07    |                  |              |
| PRIMERA QUINCENA De Feb            | rero De 2007                |                     |         |       |                  |              |
| PLanilla: 21                       |                             |                     | Descu   | entos |                  |              |
| Posición Cédula                    | Nombre                      | S/Planilla          | Dias    | Horas | Monto Est.Cuadro |              |
| 13829 2-77-270                     | ROBERTO AFU                 | 750.3               | 1       |       | 25.01 10 3       |              |
| 12159 9-152-744                    | JULIA PARDO                 | 254                 | 1       |       | 8.47 10 3        |              |
| 10888 8-187-906                    | MELIDA M SMITH A            | 225                 | 5       |       | 37.50 10 3       |              |
| 30510 8-359-577                    | DAMARIS TEJADA              | 781.12              | 1       |       | 26.04 10 3       |              |
| 25005 8-211-2626                   | JUDITH MOLINA               | 718.18              | 2       |       | 47.88 10 3       |              |
| 34048 8-704-1390                   | JORGE T SANCHEZ G           | 509.26              | 4       |       | 67.90 IO 3       |              |
| 04922 8-518-1860                   | YUBIEL MORRES               | 190 69              | 1       |       | 16 02 10 3       |              |
| 10422 8-152-124                    | THAN ABDINES                | 400.00              | 1       |       | 14 30 10 3       |              |
| 34271 8-489-135                    | THES AVIIA                  | 425                 | 2       | 0     | 15 00 10 3       |              |
| 25441 8-302-919                    | TANTA BELLO                 | 192 26              | 1       | 0     | 16 41 10 3       |              |
| 23441 0 302 919                    | IMIX DEHEC                  | 472.20              | -       |       | 10.41 10 5       |              |
| Total x Planilla:                  | 11                          |                     |         |       | 374.46           |              |
|                                    |                             |                     |         |       |                  |              |
|                                    |                             |                     |         |       |                  |              |
|                                    |                             |                     |         |       |                  |              |
|                                    |                             |                     |         |       |                  |              |
|                                    |                             |                     |         |       |                  |              |
|                                    |                             |                     |         |       |                  |              |
|                                    |                             |                     |         |       |                  |              |
|                                    |                             |                     |         |       |                  |              |
|                                    |                             |                     |         |       |                  |              |
|                                    |                             |                     |         |       |                  |              |
|                                    |                             |                     |         |       |                  |              |
|                                    |                             |                     |         |       |                  |              |
|                                    |                             |                     |         |       |                  |              |
|                                    |                             |                     |         |       |                  | -            |
|                                    |                             |                     |         |       |                  | •            |

| 3. Dualidad de P | go: 📓 dualidad: Runtime Parameter Form                                         |
|------------------|--------------------------------------------------------------------------------|
|                  | Eile Edit View Help                                                            |
|                  | × 🖻 🛍   🥶 🗙   🗉 🕨   🥐                                                          |
|                  | Report Parameters                                                              |
|                  | Enter values for the parameters                                                |
|                  | Destination Type Screen                                                        |
|                  | Destination Name                                                               |
|                  | Formato dflt                                                                   |
|                  | Modo de Salida Character 🗸                                                     |
|                  | Tipo Planilla 1 – REGULAR 💌                                                    |
|                  | Fecha Pago 27-03-2007<br>(dd-mm-año)                                           |
|                  | Nota: Si su impresora es grafica, cambie el CAMPO<br>MODO DE SALIDA A DEFAULT. |
|                  |                                                                                |
|                  | ۲<br>۲                                                                         |

#### **Descripción General:**

Parámetro que muestra la lista de cheques con dualidad en el pago.

#### **Funcionalidad:**

1. Hacer clic en el menú de **Reportes – Dualidad de Pago**.

**Nota:** puede generar este reporte, de acuerdo al Formato, Modo de salida, Tipo de Planilla y Fecha de Pago.

2. Una vez que le aparece esta pantalla, con el botón izquierdo del mouse presionar para que se genere el reporte.

| 📕 dualidad: Previe     | wer                 |            |             |               |                      |            |                        |                 |
|------------------------|---------------------|------------|-------------|---------------|----------------------|------------|------------------------|-----------------|
| <u>File View H</u> elp |                     |            |             |               |                      |            |                        |                 |
| 838 8                  |                     | N N Pager  | 1 2         |               |                      |            |                        |                 |
|                        |                     |            |             |               |                      |            |                        |                 |
|                        |                     |            |             |               |                      |            |                        | -               |
|                        |                     | REPU       | RETCA DE PA |               |                      |            |                        |                 |
|                        |                     | MINIST     | ERIO DE EDU | JCACI         |                      | Pag. 1     |                        |                 |
|                        | Listado             | de Persona | as con Dua  | lidad en el F | 'a 11-               | ост-б7 04: | :08 PM                 |                 |
| dualidad.              | rd                  |            |             |               |                      |            |                        |                 |
| 6.                     |                     | to         | 27 MAD 07   | de la planti  |                      |            |                        |                 |
| Co                     | rrespondien         | te al pago | 27-MAK-07   | de la Plani   | Ta REGULAR           |            |                        |                 |
| 80 MI                  |                     |            |             |               |                      |            |                        |                 |
| Cedula                 | Seg.Social          | Nombre     | Apellido    | Sueldo        | PosicionS            | T. Cargo   | Planilla               | Instanci        |
|                        |                     |            |             |               |                      |            |                        |                 |
| 1 10 967               | 000000              |            | WEITE       | 100.00        | 54124 02             | 001103     | 761 601                |                 |
| 1-10-007               | 33333333            |            | WEIK        | 476 88        | 54134 02             | 901103     | L 201 COL              | SECUNDARIO DE   |
| 1-14-624               | 1287575             | ANASTACIO  | GATTAN      | 100 00        | 54058 02             | 9063050    | ) 259 T P              | T BOCAS DEL 1   |
| 1 11 021               | 1287575             | ANASTACIO  | GAITAN      | 426.67        | 54058 02             | 9063050    | ) 259 I.P              | .T. BOCAS DEL 1 |
| 1-18-914               | 9999999             | DANTE      | MATTEO      | 150.00        | 79309 02             | 102101     | L 704 IN               | STITUTO NACIONA |
| 0.00000000             | 9999999             | DANTE      | MATTEO      | 680.00        | 79309 02             | 102101     | L 704 IN               | STITUTO NACIONA |
| 1-19-1349              | 207407              | LEONARDO   | QUINTERO    | 125.00        | 52221 02             | 9063050    | ) 259 I.P              | .T. BOCAS DEL ] |
| 1 20 41                | 207407              | LEUNARDO   | QUINTERO    | 200.33        | 52221 U2<br>49560 05 | 9063050    | J 209 I.P              | .I. BOCAS DEL I |
| 1-20-41                | aaaaaaa<br>33333333 | SIMON      | AUGUSTO     | 202.00        | 48569 05             | 1045070    | ) 256 ESC              | SURSUBA         |
| 1-22-1039              | 2258576             | SIMON      | MOLINA      | 100.00        | 54060 02             | 9063050    | 261  COL               | . SECUNDARIO DE |
|                        | 2258576             | SIMON      | MOLINA      | 426.88        | 54060 02             | 9063050    | ) 261 COL              | . SECUNDARIO DE |
| 1-23-313               | 534113              | REINALDO   | TROTMAN     | 271.50        | 48543 05             | 1042040    | ) 254 esc              | . TORI ANEXA BI |
| 1 33 007               | 534113              | REINALDO   | TROTMAN     | 199.10        | 48543 05             | 104204(    | ) 254 ESC              | . TORI ANEXA BI |
| 1-23-907               | 908000              | MARVA      | DAWKINNS    | 110.00        | 51010 UZ             | 51021      | 261 COL                | . SECUNDARIO DE |
| 1-74-1003              | 658399              | VERLVN     | DAWKINNS    | 775 75        | 4007 05              | 1041010    | 201 COL<br>1 256 ESC   | REPTA LOPEZ     |
| 1 24 1000              | 658399              | VERLYN     | DIXON       | 165.22        | 4007 05              | 1041010    | 256 ESC                | . BERTA LOPEZ   |
| 1-24-1366              | 99999999            | LUCILA     | DE GAITAN   | 100.00        | 51536 02             | 9011031    | L 262 I.P              | .T. EL SILENCIO |
| 1 1010 10010           | 9999999             | LUCILA     | DE GAITAN   | 426.88        | 51536 02             | 9011033    | L 262 I.P              | .T. EL SILENCI  |
| 1-26-524               | 9999999             | VICTORIA   | SMITH       | 100.00        | 54111 02             | 901103     | L 261 COL              | . SECUNDARIO DE |
| 1 76 017               | 99999999            | VICTORIA   | SMITH       | 426.88        | 54111 02<br>06432 00 | 901103     | L 261 COL              | . SECUNDARIO DE |
| 1-20-013               | 22222222            |            | DE WHYTE    | 295.00        | 90432 09<br>96437 00 | 1047010    | ) 379 C.E<br>) 379 C.E | B.G. ELISA VUA  |
| 1-27-1999              | 99999999            | HUGO       | GRACIA      | 271.50        | 48534 05             | 1042040    | ) 254 ESC              | . ALTO CORRALES |
|                        | 99999999            | HUGO       | GRACIA      | 199.10        | 48534 05             | 1042040    | ) 254 ESC              | . ALTO CORRALES |
| 1-27-602               | 1412899             | IDELIA     | RODRIGUEZ   | 351.75        | 15907 05             | 1048020    | ) 268 C.E              | .B.G. VALLE DE  |
| ∢                      |                     |            |             |               |                      |            |                        | •               |

# 4. Detas:

| DETAS_final_003:                            | Runtime Parameter Form 💦 🔲 📘 | K |
|---------------------------------------------|------------------------------|---|
| <u>File E</u> dit <u>V</u> iew <u>H</u> elp |                              |   |
| X 🖻 🛍   🤫 🗙                                 |                              |   |
| Р                                           | ARAMETROS                    | • |
| Introduz                                    | ca los valores del reporte   |   |
| Año:                                        | 2007                         |   |
| Tipo de concurso:                           | 1 - NOMBRAMIENTO             |   |
| Nproyecto                                   | 50                           |   |
| Tipo Proyecto                               | D                            |   |
| Decreto/Resuelto                            | 610 del 10/05/2007           |   |
| Inicio Labores:                             | 05/03/2007                   |   |
| Mes:                                        | 1 ENERO -                    |   |
| Quincena:                                   | IERA.QUIN                    |   |
|                                             |                              | • |
| •                                           | <b>&gt;</b>                  |   |

#### **Descripción General:**

Detalle de las inclusiones de la Planilla (Detas)

#### **Funcionalidad:**

1. Hacer clic en el menú de Reportes – Detas.

**Nota:** puede generar este reporte, de acuerdo al año, tipo de concurso, Nº de proyecto, Tipo de proyecto, Decreto / Resuelto, Inicio de Labores, Mes y Quincena.

2. Una vez que le aparece esta pantalla, con el botón izquierdo del mouse presionar

| para que se genere el repo | orte. |
|----------------------------|-------|
|----------------------------|-------|

| DETAS_final_003: I      | reviewe      | ſ                        |                                                      |                                                                            |                                              |            |  |
|-------------------------|--------------|--------------------------|------------------------------------------------------|----------------------------------------------------------------------------|----------------------------------------------|------------|--|
| ⊻iew <u>H</u> elp       |              |                          |                                                      |                                                                            |                                              |            |  |
| 2, 🗄  🖬 🗙 🛛             | ) 오 😥        |                          | Page: 1                                              | 2                                                                          |                                              |            |  |
| MINISTERIO DE EDUCA     |              |                          | REPUE<br>MINISTE<br>Dirección Nac.<br>Departa:<br>II | LICA DE PANA<br>RIO DE EDUCA<br>ional de Adm<br>mento de Pla<br>NCLUSIONES | AMÁ<br>ACIÓN<br><i>ministración</i><br>milla |            |  |
|                         |              |                          |                                                      |                                                                            | PD-50                                        |            |  |
| Ministerio              | Área E       | ntidad                   |                                                      |                                                                            | Nombre de la E                               | Intidad    |  |
|                         | 0            | 7                        |                                                      | M                                                                          | INISTERIO DE E                               | DUCACIÓN   |  |
| Quincena                | 1ra          | 2da Mes                  | Año                                                  | Decreto Nº                                                                 | 610 del 10/0                                 | 5/2007     |  |
| gaincena                | w            | Zuu. 103                 | 0007                                                 | Decrete M                                                                  | 010 act 1070                                 | 572007     |  |
|                         | 100          |                          |                                                      | nebucito n                                                                 | 1                                            |            |  |
| Número de<br>Posición   | 48941        | ] Cé                     | dula N-19-1978                                       |                                                                            | Seguro<br>Social                             | 0-19-1978  |  |
| Clave I/R               | A00          | Sex                      | o F M                                                |                                                                            |                                              |            |  |
| Nombre                  | RAF          | AEL                      |                                                      | PEREZ                                                                      |                                              |            |  |
|                         | Мол          | bres                     | A.Pater                                              | no                                                                         | A.Materno                                    | A.Casada   |  |
| Fecha de<br>Inicio de I | .ab. 0       | <b>Día Mes</b><br>5 03 2 | Año Titu<br>2007 Inte:                               | tar<br>rino X                                                              | Condición del<br>Funcionario                 | P.P.X.1    |  |
| Dias a Paga             | <b>ı</b> r [ |                          | Adicional                                            |                                                                            |                                              | Qnas. Días |  |
| Sueldo                  | 001          | B/.                      | Número de                                            | Planilla                                                                   | 254                                          |            |  |
|                         |              |                          | [10] S. M. M. M. M. M. M. M. M. M. M. M. M. M.       |                                                                            |                                              |            |  |

5. Detas Decretos (Inclusión Eventuales):

| 📕 DETAS_final_004:                          | Runtime Parameter Form                                                                                                    | × |
|---------------------------------------------|----------------------------------------------------------------------------------------------------|---|
| <u>File E</u> dit <u>V</u> iew <u>H</u> elp |                                                                                                    |   |
| X 🖻 🛍   🦉 🗙                                 | Image: P image: P image: P |   |
| Р                                           | ARAMETROS                                                                                                    | - |
| Introduz                                    | ca los valores del reporte                                                                                                    |   |
|                                             |                                                                                                    |   |
|                                             |                                                                                                    |   |
|                                             |                                                                                                    |   |
| Nproyecto                                   | 1207                                                                                                    |   |
| Tipo Proyecto                               | R                                                                                                    |   |
| Decreto/Resuelto                            | 610 del 10/05/2007                                                                                                    |   |
| Inicio Labores:                             | 05/03/2007                                                                                                    |   |
| Mes:                                        | 1 ENERO -                                                                                                    |   |
| Quincena:                                   | 1ERA.QUIN                                                                                                    |   |
|                                             |                                                                                                    | - |
| •                                           | <b>&gt;</b>                                                                                                    |   |

#### **Descripción General:**

Detalle de las inclusiones de la Planillas Eventuales.

#### **Funcionalidad:**

1. Hacer clic en el menú de Reportes – Detas Decretos (Inclusión Eventuales).

**Nota:** puede generar este reporte, de acuerdo al Nº de Proyecto, Tipo de Proyecto, Decreto / Resuelto, Inicio de Labores, Mes, Quincena.

2. Una vez que le aparece esta pantalla, con el botón izquierdo del mouse presionar para que se genere el reporte.

| I DETAS_final_004: Previewer                                                                                                    |
|----------------------------------------------------------------------------------------------------|
| Elle View Help                                                                                                    |
| B, B, B   B ×   D <   I I I I Page:   7                                                                                                    |
| REPUBLICA DE PANAMA<br>MINISTERIO DE EDUCACIÓN<br>Dirección Nacional de Administración<br>Departamento de Planilla<br>INCLUSIONES                                                                                                  |
| PR-1207                                                                                                    |
| Ministerio     Área Entidad     Nombre de la Entidad       0     7     MINISTERIO DE EDUCACIÓN                                                                                                    |
| Quincena         Ira.         2da.         Mes         Año         Decreto N°           X         1         2007         Resuelto N°         610 del 10/05/2007                                                                    |
| Número de<br>Posición 67403 Cédula 1-27-2132 Seguro 232-3405<br>Social                                                                                                    |
| Clave I/R AOO Sexo F M X                                                                                                    |
| Nombre MARIO SANTOS                                                                                                    |
| Nombres     A.Paterno     A.Materno     A.Casada       Fecha de     Día     Mes     Año     Titular     Condición del     EVENTUAL POR       Inicio de Lab.     D5     D3     2007     Interino     X     Funcionario     ERAVIDEZ |
| Dias a Pagar Adicional Qnas. Días                                                                                                    |
| Sueldo         001         B/.         264           002         B/.         I.P.T. CHIRIOULI GRANDE                                                                                                    |
| Contro do Dorro                                                                                                    |

6. Detas Decretos:

| 📕 DETAS_DECRETO_2                           | : Runtime Parameter Form 🛛 🔲 🗖                                                                                                    | × |
|---------------------------------------------|----------------------------------------------------------------------------------------------------|---|
| <u>File E</u> dit <u>V</u> iew <u>H</u> elp |                                                                                                    |   |
| X 🖻 🛍   🦉 🗙                                 | A      A     A  A     A     A |   |
| Р                                           | ARAMETROS                                                                                                    | - |
| Introduz                                    | ca los valores del reporte                                                                                                    |   |
| Año:                                        | 2007                                                                                                    |   |
| Tipo de concurso:                           | 1 - NOMBRAMIENTO                                                                                                    |   |
| Nproyecto                                   | 50                                                                                                    |   |
| Tipo Proyecto                               | R                                                                                                    |   |
| Decreto/Resuelto                            | 610 del 10/05/2007                                                                                                    |   |
| Inicio Labores:                             | 05/03/2007                                                                                                    |   |
| Mes:                                        | 1 ENERO V                                                                                                    |   |
| Quincena:                                   | 1ERA.QUIN                                                                                                    |   |
| <br>↓                                       | <br>                                                                                                    | - |

#### **Descripción General:**

Detalle de las inclusiones de las Planillas Eventuales.

#### **Funcionalidad:**

1. Hacer clic en el menú de **Reportes – Detas Decretos**.

**Nota:** puede generar este reporte, de acuerdo al Año, Tipo de Concurso, Nº de Proyecto, Tipo de Proyecto, Decreto / Resuelto, Inicio de Labores, Mes y Quincena.

2. Una vez que le aparece esta pantalla, con el botón izquierdo del mouse presionar para que se genere el reporte.

| e yew gep<br>REPUBLICA DE PANAMA<br>MINISTERIO DE EDUCACIÓN<br>Dirección Nacional de Administración<br>Departamento de Planilia<br>INCLUSIONES<br>PD-50<br>Hinisterio Area Entidad<br>0 7<br>PD-50<br>Hinisterio Area Entidad<br>0 7<br>Quincena Ira. 2da. Mes Año<br>Quincena Ira. 2da. Mes Año<br>Quincena Ira. 2da. Mes Año<br>Resuelto N°<br>Resuelto N°<br>Resuelto H°<br>Número de<br>Posición del 12007<br>Resuelto H°<br>Número de<br>Posición Sexo F H<br>X<br>Nombre RAFAEL PEREZ<br>Nombre A.Paterno A.Materno A.Casada<br>Fecha de<br>Inicio de Lab. Dia Mes Año<br>Dias a Pagar Adicional P.P.X.1<br>Dias a Pagar Adicional 254                                                                                                    | DETAS_DECRET0_2: Previewer                                                                                                    |
|----------------------------------------------------------------------------------------------------|----------------------------------------------------------------------------------------------------|
| Image: Image: | ile Yiew Help                                                                                                    |
| REPUBLICA DE PANAMA<br>MINISTERIO DE FUNCACIÓN<br>Departamento de Planilla<br>INCLUSIONES         Deción Nacional de Administración<br>Departamento de Planilla         INCLUSIONES         PD-50         Ministerio       Tea Entidad         0       7       Mombre de la Entidad         Quincena       Ira.       2da.       Mes       Año       Decreto N°         Quincena       Ira.       2da.       Mes       Año       Decreto N°         Quincena       Ira.       2da.       Mes       Año       Decreto N°         Quincena       Ira.       2da.       Mes       Año       Decreto N°         Quincena       Ira.       2da.       Mes       Año       Decreto N°         Quincena       Ira.       2da.       Mes       Año       Decreto N°         Número de<br>Posición       40941       Cédula       N-19-1978       Seguro       O-19-1978         Clave I/R       ADO       Sexo       F       N       Naterno       A.Casada         Pencio de Lab.       Día Salo       2007       Titular       Condición del P.X.1       Incionario         Dias a Pagar       Adicional       Dias       Jias       Adicional       Z54                                                                                                    | B B₂ 🚰 📾 🗙 😥 Q, 🗉 I 🕨 Page: 1 👘 ?                                                                                                    |
| PD-50       Ministerio     Area Entidad       0     7       Quincena     Ira. 2da. Mes $\overline{X}$ 1       2007     Resuelto N°       Número de     48941       Posición     48941       Cédula     N-19-1978       Seguro     0-19-1978       Clave I/R     ADO       Sexo     F       H     X       Nombres     A.Paterno       A.Materno     A.Casada       Fecha de     Día       Inicio de Lab.     Día       Día     Mes       Adicional     Interino       Quas. Días       Sueldo     001       B/.     590.00       Número de Planilla                                                                                                    | REPUBLICA DE PANAMA<br>MINISTERIO DE EDUCACIÓN<br>Dirección Nacional de Administración<br>Departamento de Planilla<br>INCLUSIONES    |
| Ministerio       Area Entidad       Nombre de la Entidad         0       7       Mombre de la Entidad         Quincena       Ira. 2da. Mes       Año       Deoreto N°         X       1       2007       Resuelto N°         Número de<br>Posición       48941       Cédula       N-19-1978       Seguro         Clave I/R       A00       Sexo       F       M         Nombre       RAFAEL       PEREZ       Nombres         Nombres       A.Paterno       A.Materno       A.Casada         Fecha de<br>Inicio de Lab.       D5       D3       2007       Interino       Y.I         Dias a Pagar       Adicional       Quas. Dias       1       254         Número de Planilla       Número de Planilla       254                                                                                                    | PD-50                                                                                                    |
| 0       7       MINISTERIO DE EDUCACIÓN         Quincena       Ira.       2da.       Mes       Año       Decreto N°         X       1       2007       Resuelto N°                                                                                                    | Ministerio AreaEntidad Nombre de la Entidad                                                                                          |
| Quincena       Ira.       2da.       Mes       Año       Decreto N°         X       1       2007       Resuelto N°                                                                                                    | 0 7 MINISTERIO DE EDUCACIÓN                                                                                                    |
| Número de<br>Posición       48941       Cédula       N-19-1978       Seguro<br>Social       0-19-1978         Clave I/R       A00       Sexo       F       N       X       X         Nombre       RAFAEL       PEREZ       Nombres       A.Paterno       A.Materno       A.Casada         Fecha de<br>Inicio de Lab.       Día       Mes       Año<br>05       Titular<br>2007       Condición del       P.P.X.1         Dias a Pagar       Adicional       Quas. pías         Sueldo       001       B/.       590.00       Número de Planilla       254                                                                                                    | Quincena         1ra.         2da.         Mes         Año         Decreto N°           X         1         2007         Resuelto N° |
| Clave I/R       AOO       Sexo       F       N         Nombre       RAFAEL       PEREZ         Nombres       A.Paterno       A.Materno       A.Casada         Fecha de<br>Inicio de Lab.       Día       Mes       Año<br>Dis       Titular<br>Interino       Condición del<br>Funcionario       P.P.X.1         Dias a Pagar       Adicional                                                                                                    | Número de<br>Posición 48941 Cédula N-19-1978 Seguro Co-19-1978                                                                       |
| Nombre     RAFAEL     PEREZ       Nombres     A.Paterno     A.Materno     A.Casada       Fecha de<br>Inicio de Lab.     Día     Mes     Año<br>05     Titular<br>2007     Condición del<br>Funcionario     P.P.X.1       Dias a Pagar     Addicional     Onas.     Días       Sueldo     001     B/.     590.00     Número de Planilla                                                                                                    | Clave I/R AOO Sexo X                                                                                                    |
| Nombres     A.Paterno     A.Materno     A.Casada       Fecha de<br>Inicio de Lab.     Día     Mes     Año<br>05     Titular<br>Interino     Condición del<br>Funcionario     P.P.X.1       Dias a Pagar     Adicional     Interino     Interino     Interino     Interino       Sueldo     001     B/.     590.00     Número de Planilla     254                                                                                                    | Nombre RAFAEL PEREZ                                                                                                    |
| Fecha de<br>Inicio de Lab.       Día       Mes       Año<br>05       Titular<br>1nterino       Condición del<br>Funcionario       P.P.X.1         Dias a Pagar       Adicional       Interino       Interino                                                                                                    | Nombres A.Paterno A.Materno A.Casada                                                                                                 |
| Dias a Pagar Adicional Qnas. Dias                                                                                                    | Fecha de<br>Inicio de Lab.Día<br>Mes<br>D5Mes<br>Año<br>2007Titular<br>InterinoCondición del<br>XP.P.X.1Funcionario                  |
| Sueldo         001         B/.         590.00         254           Número de Planilla         Número de Planilla         1000000000000000000000000000000000000                                                                                                    | Dias a Pagar Adicional Qnas. Días                                                                                                    |
| The second second s                                                                                                    | Sueldo         001         B/.         590.00         254                                                                            |
| 002 B/. COL. SECUNDARIO DE                                                                                                    | 002 B/. COL. SECUNDARIO DE                                                                                                    |